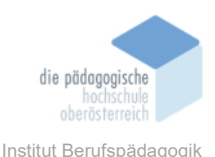

## 3 Interaktive Inhalte – Genially – Huber Cornelia / Breitenfellner Julia

## In diesem Kapitel erfahren Sie ✓ Login und Preismodelle ✓ Navigation und Zusammenarbeit ✓ Erstellung von Geniallys / Lernmodule ✓ Präsentationen ✓ Infografiken ✓ Gamification (Escape Room, Quiz) ✓ Interaktives Bild ✓ Videos ✓ Leitfaden (Guide) ✓ Lehrmaterialien In welchem Bereich unterstützt dieses Programm ✓ Entwurf von interaktiven Marketingmaterialien ✓ Erstellung von ansprechenden Präsentationen ✓ Entwicklung interaktiver Lernmaterialien und Lernmodulen ✓ Entwicklung von kollaborativen Arbeitsdokumenten ✓ Erstellung von interaktiven Videos und Infografiken ✓ Gestaltung von Lernspielen und Quizzen Was sind die Voraussetzungen ✓ Webbrowser um https://genial.ly/de/ zu öffnen ✓ Kostenloses Benutzerkonto oder Premiumversion Wo finden Sie dieses Programm ✓ <u>https://genial.ly/de</u> Wichtige neue Funktionen ✓ Analytik: bietet Analysefunktionen, um Einblicke in die Nutzung ihrer erstellten Inhalte zu erhalten.

#### Nachteile

✓ Einschränkungen der Download-Dateien durch kostenloses Benutzerkonto

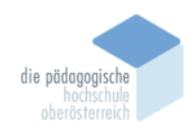

Institut Berufspädagogik

#### Login und Preismodelle

Genially https://genial.ly>... : Durch die Eingabe im Browser Genially, das Tool zum Erstellen von interaktivem Content "Genially" erscheint folgender Link: Nutze Genlally, das perfekte Online-Tool für das Erstellen von interaktiven und animierten Projekten und Designs. Auf der Online-Plattform erhält man LOGIN zuerst einen Überblick zu den Ange-Entfalte dein Genie. Gestalte interaktiven Inhalt. boten. Der Nutzer wird gleich zum Login animiert, welcher über den Button "Login" bzw. "Registrieren" erfolgen

Der Login ist kostenlos. Es werden auch gleich auf der Startseite die Vorteile eines Login's aufgezeigt: Kostenlose Grundfunktionen für immer! Du benötigst keine Kreditkarte! Mehr als 50 interaktive und animierte Funktionen.

#### Einloggen

kann.

| G Mit Google anmelden        | And            | dere ^            |
|------------------------------|----------------|-------------------|
| oder mit deiner E-Mail und ( | deinem P       | Facebook          |
|                              | a              | Office 365        |
|                              |                | Twitter           |
|                              | in             | LinkedIn          |
| Angemeldet bleiben           | Hast du dein P | ksawort, veriptaa |
| Einlogge                     | n              |                   |
|                              |                |                   |

| Erstelle dein kostenloses<br>Konto! |                                                                                                    |   |  |  |
|-------------------------------------|----------------------------------------------------------------------------------------------------|---|--|--|
| G                                   | Mit Google anmelden                                                                                            |   |  |  |
|                                     | Anmeldung mit anderen Plattformen                                                                              | ~ |  |  |
| Wenn du mi<br>Nutzungsbe            | it der Anmeldung fortfährst, akzepbierst du die<br>dingungen und Datenschutzbestimmungen von Genially.<br>oder |   |  |  |
| =                                   | Registriere dich mit deiner E-Mail                                                                             |   |  |  |
|                                     | Hart du bereits ein Konts? Einlogren                                                                           |   |  |  |

Mit einem Klick auf den Button "Login" erscheint ein neues Fenster. Der Benutzer kann sich mit einem vorhandenen Google-Konto bzw. Facebook-, Office356- etc. Konto anmelden. Ansonsten steht auch die Option mit E-Mail und Passwort zur Verfügung.

Ansonsten findet man im oberen Bereich einen Button mit "Registriere dich". Hier können sich neue Nutzer auf der Plattform registrieren. Hier ist ebenfalls die Möglichkeit gegeben, sich mit den vorhandenen Konten einer anderen Plattform (Google, Facebook, etc.) anzumelden. Die Option mit E-Mail und Passwort ist aber auch hier gegeben.

Zur Registrierung mit E-Mail wird der vollständige Name, die

E-Mail-Adresse und ein Passwort benötigt. Anschließend müssen noch die Nutzungsbestimmungen akzeptiert werden. Zum Schluss muss noch die E-Mail bestätigt werden.

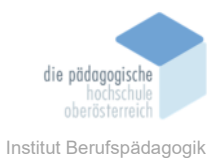

Wenn der Nutzer angemeldet ist, können unter "Meine Kontoeinstellungen" noch weitere Daten ausgefüllt werden. Hier gibt es auch die Möglichkeit auf das PREMIUM-Modell zu wechseln.

Im Screenshot unterhalb, werden die verschiedenen Preis-Modelle beschrieben inkl. deren Vorteile.

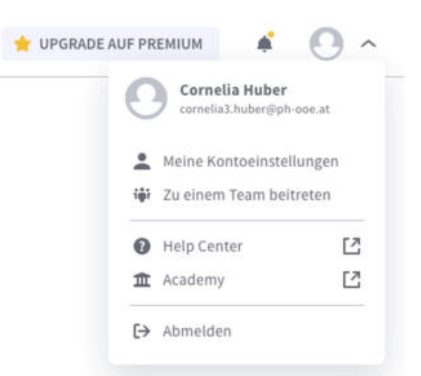

# Ein Modell für alle Genies

#### Student Free Das Genially-Universum wartet auf dich 1,25EUR / Monat 4,99EUR / Monat OEUR / Monat aktuelles Modell AUSWÄHLEN AUSWÄHLEN AUSWÄHLEN ✓ Alle Vorteile von Student ✓ Alle Vorteile von Edu Pro ✓ Unbegrenzte Kreationen ✓ Alle Vorteile von Free ✔ Offline-Ansicht ✓ Download als MP4-Video ✔ Unbegrenzte Ansichten ✓ Markenkit ✓ Privater Link und Kontrolle der ✓ FREE Vorlagen/Ressourcen ✓ Herunterladen in PDF, JPG und HTML ✓ Verwaltung von Privatsphäre Unternehmensressourcen Mehr anzeigen ✓ Premium-Vorlagen und unbegrenzte Organisation in Ordnern ✓ Individuelle Nachverfolgung Ressourcen Audio von deinem Computer ✓ Importiere PPTX-Dateien oder ✓ Zusammenstellung der Antworten einfügen Google Slides ✓ Verfolgbarkeit mit SCORM-Paket ✓ Übertragung von Kreationen Mehr anzeigen

Mehr anzeis

Hast du dich schon entschieden?

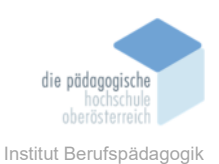

### Navigation und Zusammenarbeit

Die Oberfläche in Genially ist sehr benutzerfreundlich und intuitiv aufgebaut. Nach dem Login gelangt man direkt auf ein Dashboard.

Beim erstmaligen Login mit einem neuen Benutzerkonto wird man mittels Assistenten durch die Benutzeroberfläche geleitet. Der eigene Arbeitsbereich kann personalisiert

werden. Es gibt gleich zu Beginn die Auswahl, ob das Tool für ein Unternehmen oder für den Bildungsbereich verwendet wird.

Für den Bildungsbereich können noch weitere Personalisierungen, wie die Aufgabengebiete und Bildungsstufe vorgenommen werden.

| Personalisiere dein Erlebnis<br>Wofür wirst du Genially verwenden?                                              |                                                           |  |  |
|----------------------------------------------------------------------------------------------------|-----------------------------------------------------------|--|--|
| Bildung<br>tch werde Genlatiy nutzen, um im                                                                     | Unternehmen<br>Ich möchte Genially nutzen, um interaktive |  |  |
|                                                                                                    |                                                           |  |  |
| + zuidgebes                                                                                                    | Auf welcher Bildungsstufe?                                |  |  |
| einfach                                                                                                    | الله Grundschule<br>ها Mittelstufe                        |  |  |
| Beginne mit einer der 10.000+ Vorlagen und<br>Ressourcen, die von professionellen Designern<br>erstellt wurden. | 91 Oberstufe                                              |  |  |
|                                                                                                    | Technische Beruhausbildung     B Universität / Hochschule |  |  |
|                                                                                                    | Southers                                                  |  |  |

Am Dashboard wird ein Überblick über Projekte, welche bereits erstellt wurden, angezeigt. Die Suchfunktion in der oberen Leiste ermöglicht es, die eigenen Kreationen zu durchsuchen. Ebenso ist ein Upgrade auf die Premiumversion oder die Einladung von Mitgliedern ins eigene Team möglich.

Unter dem Glockensymbol werden regelmäßig Neuigkeiten in der Plattform angezeigt und durch den Klick auf das User Icon können Kontoeinstellungen direkt vorgenommen werden. Der Abmelden-Button ist ebenfalls unter dem User Icon angelegt.

Ebenso ist ein Link zur Supportseite, sowie der Link zur Genially Academy dort angelegt. Die Genially Academy bietet eine Vielzahl an Kursen und Lernstrecken, für die man sich kostenfrei registrieren kann.

Eine ganze Menge

Interaktivität!

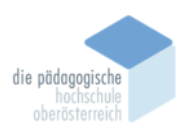

Institut Berufspädagogik

| genially                                                                                     | Deine Kreationen durchsuchen Q                    | INS TEAM EINLADEN 👌                                                                     | UPGRADE AUF PREMIUM                                    |
|----------------------------------------------------------------------------------------------|---------------------------------------------------|-----------------------------------------------------------------------------------------|--------------------------------------------------------|
| +<br>Julia Breitenfellner<br>GENIALLY ERSTELLEN 🗸                                            | Mein Berei<br>Julia Breitenfellner, dies ist dein | ich<br>Individueller Bereich                                                            | Julia Breitenfellner<br>Julia.breitenfellner@ph-oce.at |
| Mein Bereich     BEREICH ERSTELLEN                                                           | Ordner                                            | 147                                                                                     | Help Center     Z     Academy     Z                    |
| <ul> <li>Einstellungen</li> <li>Aktivität</li> </ul>                                         | Ordner erstellen * Kreationen                     | 03                                                                                      | E> Abmelden                                            |
| <ul> <li>Teamvorlagen</li> <li>Markenkit</li> <li>Inspiration</li> <li>Papierkorb</li> </ul> | Genially erstellen                                | 03<br>With its<br>NDAP<br>0<br>0<br>0<br>0<br>0<br>0<br>0<br>C<br>C<br>C<br>C<br>C<br>C |                                                        |
|                                                                                              | <b>*</b> ★★                                       | Deine Zukunftsreise<br>Vertikale Infografik - 27.6.2023                                 | ANIME H INFO<br>Horizontale Infografik - 20.6.2023     |

Die Navigation ist in der linken Spalte angeordnet und in verschiedene Reiter unterteilt.

| Einstellungen: | Preismodelle und Infos für Abrechnungen können eigesehen, Tea-<br>meinstellungen vorgenommen und ein "Soziales Profil" angelegt<br>werden. Es können auch LMS-Verknüpfungen wie z. B. Moodle hin-<br>zugefügt werden. |
|----------------|----------------------------------------------------------------------------------------------------|
| Aktivität:     | Daten über Aufrufe und Klicks sowie verschiedene Interaktionen können analysiert werden.                                                                                                    |
| Teamvorlagen:  | Es können Vorlagen für das Team erstellt werden, welche im An-<br>schluss wiederverwendet, werden können.                                                                                                    |
| Markenkit:     | In der Premiumversion gibt es die Möglichkeit eigene Logos und Loader zu hinterlegen.                                                                                                    |
| Inspiration:   | Beinhaltet zahlreiche Vorschläge aus der Community.                                                                                                    |
| Papierkorb:    | Jedes Genially bleibt 30 Tage im Papierkorb und kann wiederherge-<br>stellt werden, danach wird es unwiderruflich gelöscht.                                                                                           |
|                |                                                                                                    |

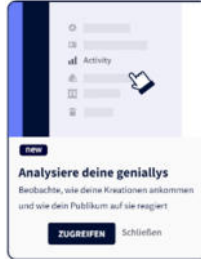

Rechts unten tauchen immer wieder Pop-Ups mit hilfreichen Tipps für die Arbeit mit Genially auf.

Broschüre Mediendidaktik

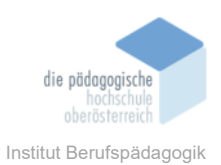

### Zusammenarbeit

Mit dem Tool Genially ist eine einfache Zusammenarbeit möglich. In der linken Spalte können eigene Teams erstellt werden. Ebenso kann einem Team beigetreten werden. Mit einem Zugangscode wird man Mitglied dieses Teams und der Zusammenarbeit in Echtzeit steht nichts mehr im Weg.

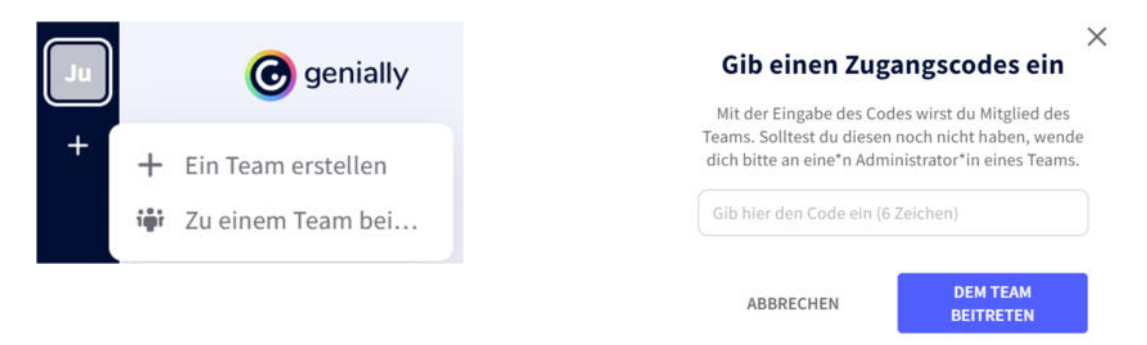

### Kollaborationen

Genially wirbt mit dem Argument der Zusammenarbeit im Team. Durch den geteilten Workspace können Teammitglieder gemeinsam an Projekten arbeiten, Änderungen vornehmen und auch Kommentare hinterlassen.

Es können auch nur einzelne Projekte für andere Personen zur Zusammenarbeit freigegeben werden. In der linken Leiste am Dashboard erscheint ein neues Symbol. Unter diesem sind alle Kollaborationen zu finden.

Ebenso kann hier auch direkt eine Anfrage zur Zusammenarbeit gestellt werden.

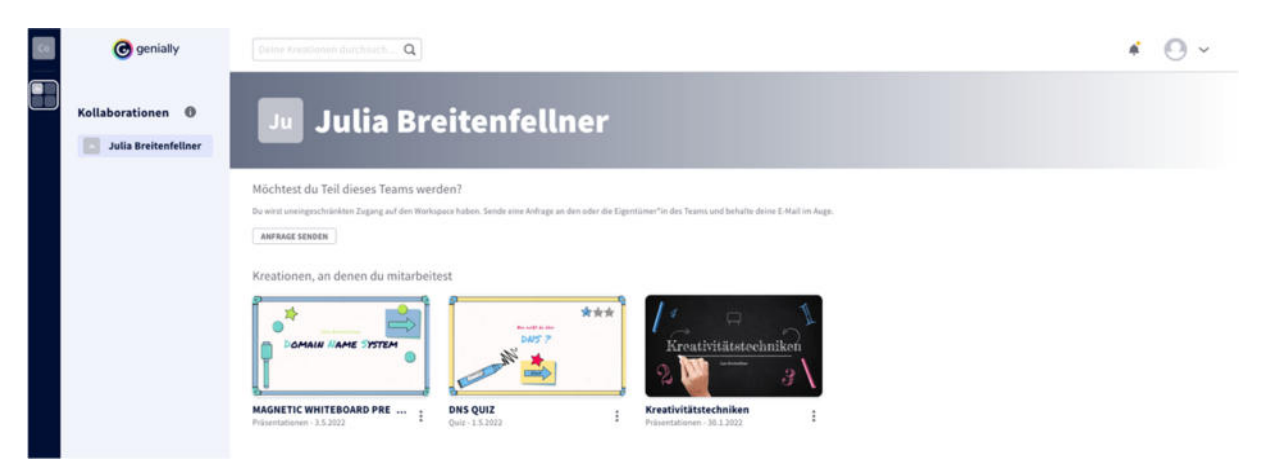

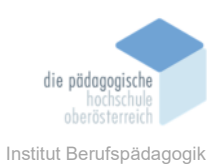

### Erstellung von Geniallys / Lernmodule

Das Genially kann über den Button "Genially erstellen" in der Mitte des Bildschirmes, bzw. über den Button links erstellt werden. Links kann auch gleich im Untermenü folgendes ausgewählt werden: Aus einer Vorlage, Leere Kreation oder Importieren (wobei diese Option meist nur für PREMIUM verfügbar ist).

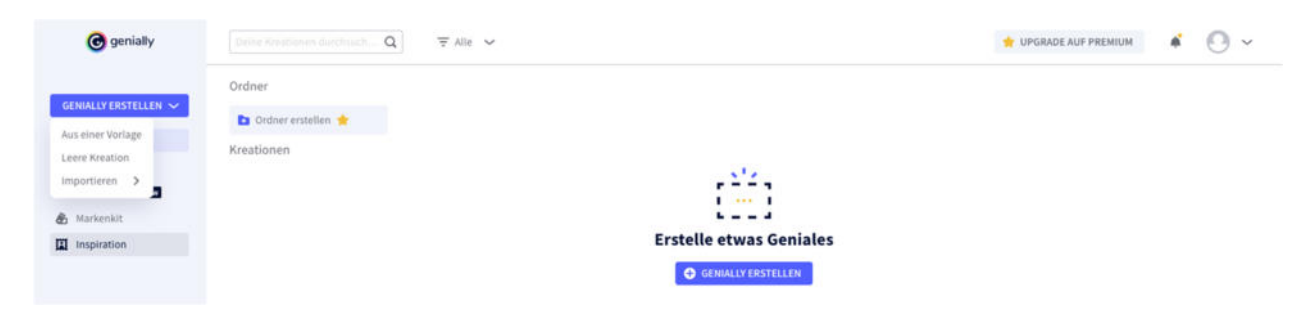

Zu dieser Ansicht gelangt man, wenn man in der Mitte auf "Genially erstellen" klickt. Ob eine Vorlage kostenpflichtig ist, erkannt man an dem gelben Stern links unten in den einzelnen Ansichten. Durch den Filter kann hier bereits eine Selektion vorgenommen werden, so dass auch nur kostenfreie Projekte angezeigt werden.

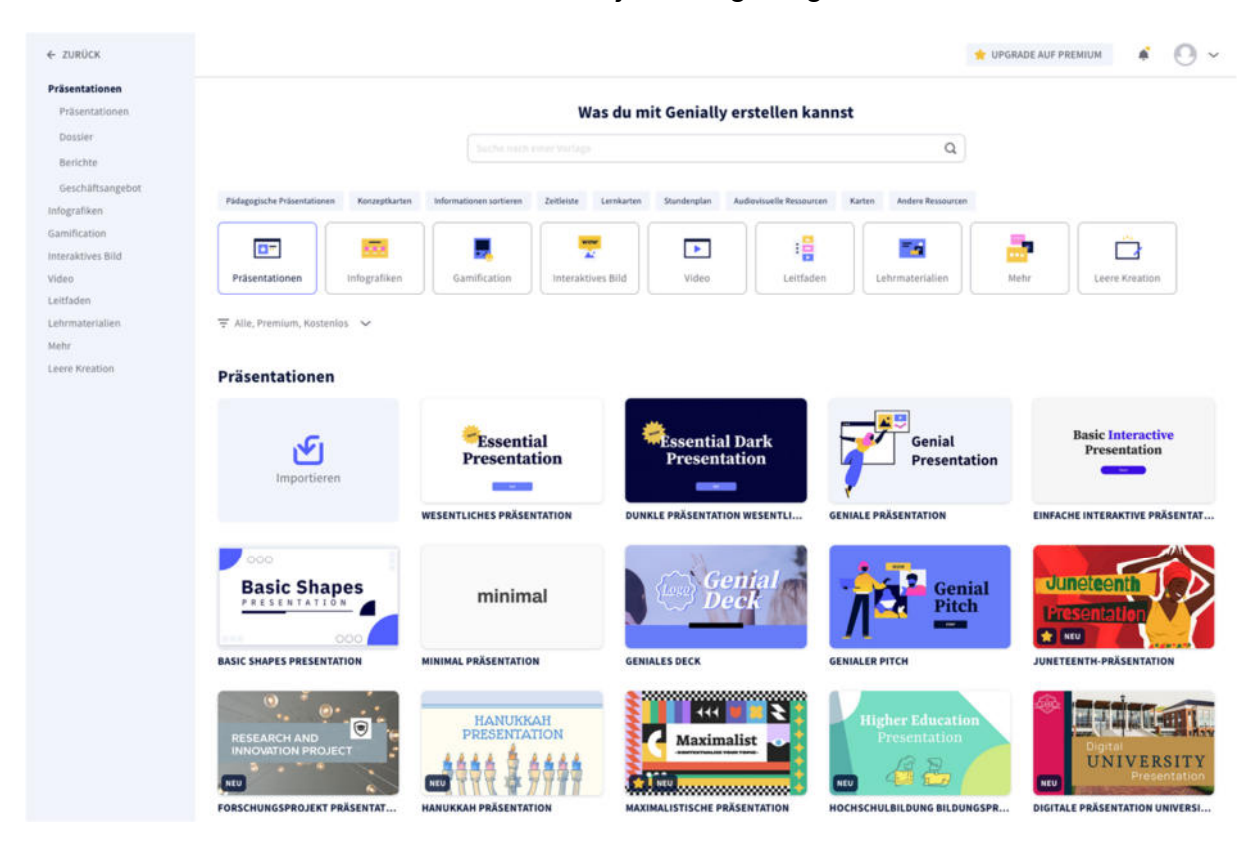

Hinter den verschiedenen Kategorien verstecken sich auch noch weitere Untergliederungen. Diese werden mit einem Klick auf die jeweilige Kategorie, auf der linken Seitenleiste angezeigt.

Broschüre Mediendidaktik

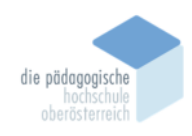

Institut Berufspädagogik

Folgende Unterteilungen gibt es:

### Präsentationen

Präsentationen Dossier Berichte Geschäftsangebote

### Infografiken

Horizontale Infografiken Vertikale Infografiken Diagramme

### Gamification

Quiz Spiele Escape Room

### **Interaktives Bild**

Video

### Leitfaden

### Lernmaterialien

Lernmodule Bildungsressourcen

### Mehr

Handy Personal Branding Interaktive Karten

#### Leere Kreation

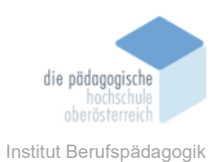

### Genially erstellen: Präsentationen

Die erste Kategorie der Vorlagen lautet Präsentationen. Es können, wie oben schon beschrieben unter verschiedenen Vorlagen ausgewählt werden. Zu beachten ist, dass in der kostenlosen Version auch nur die kostenlosen Vorlagen verwendet werden können.

Wenn man sich aber eine passende gefunden hat, wird diese erstmal groß angezeigt (siehe unten). Hier werden die allgemeinen Infos zum Template angezeigt (Name; Kategorie; Größe; kostenlos oder premium; Stichwörter, mit denen nach der Vorlage gesucht werden kann; auch die Seitenanzahl wird angezeigt). Unterhalb werden drei weitere Vorlagen angezeigt, welche dem Nutzer empfohlen werden.

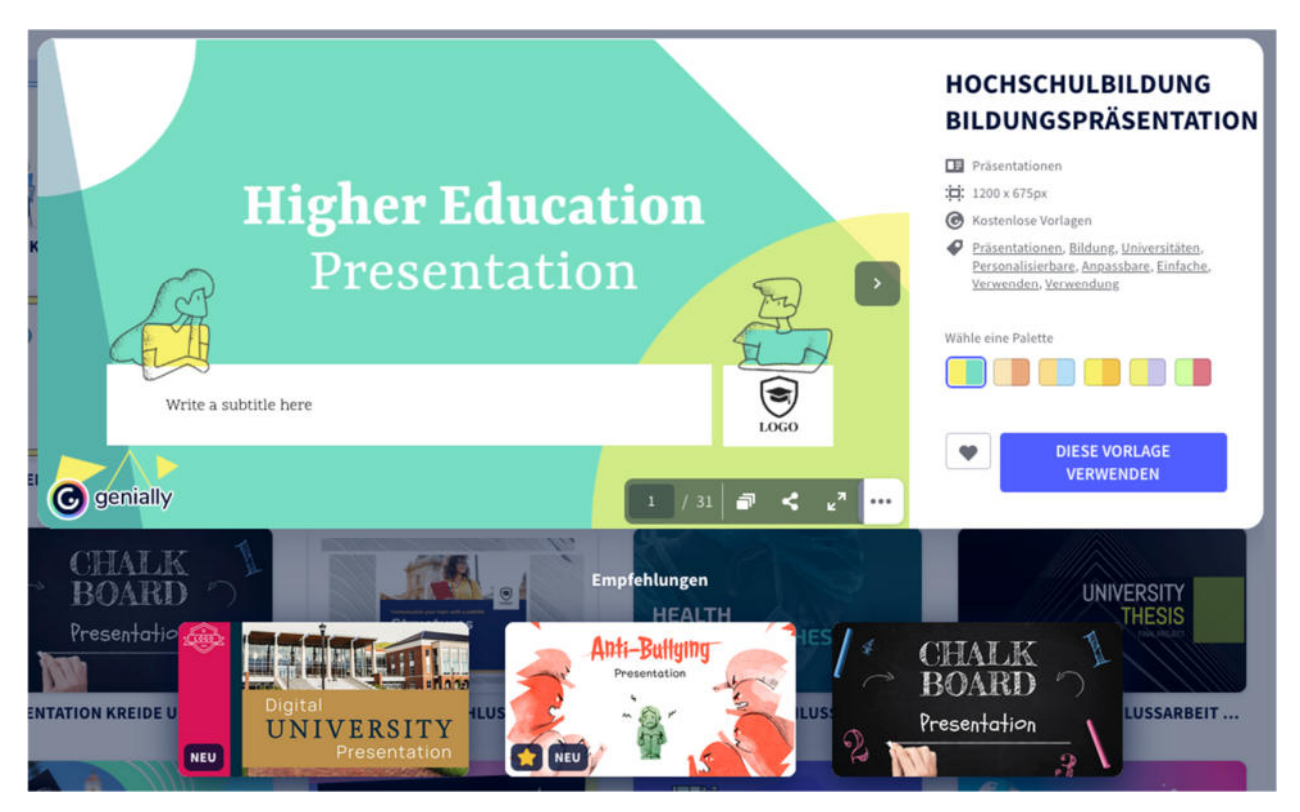

Natürlich kann auch eine bestehende Präsentation bearbeitet werden. Es ist nur ein Klick auf eine Präsentation nötig, um diese zu öffnen.

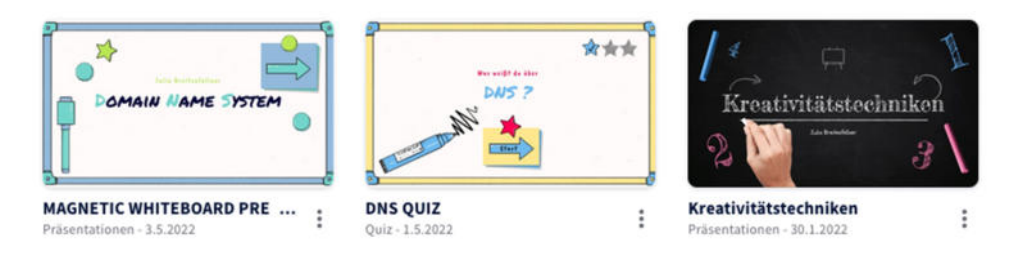

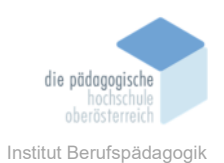

Nachdem eine Präsentation ausgewählt wurde, kann auch schon mit der Bearbeitung gestartet werden.

Der Aufbau ist ähnlich zu dem in PowerPoint, zumindest von den Folien. Diese werden untereinander, beschriftet angezeigt. Die Benutzeroberfläche ist auch im Bearbeitungsmodus so gestaltet, dass der Nutzer sofort die gewünschten Funktionen findet.

Am Screenshot unten ist gerade der Tab "Seiten" geöffnet, daher wird rechts daneben auch die Seitenansicht dargestellt. Je nachdem welcher Tab aktiviert ist, die Inhalte bzw. Optionen werden angezeigt.

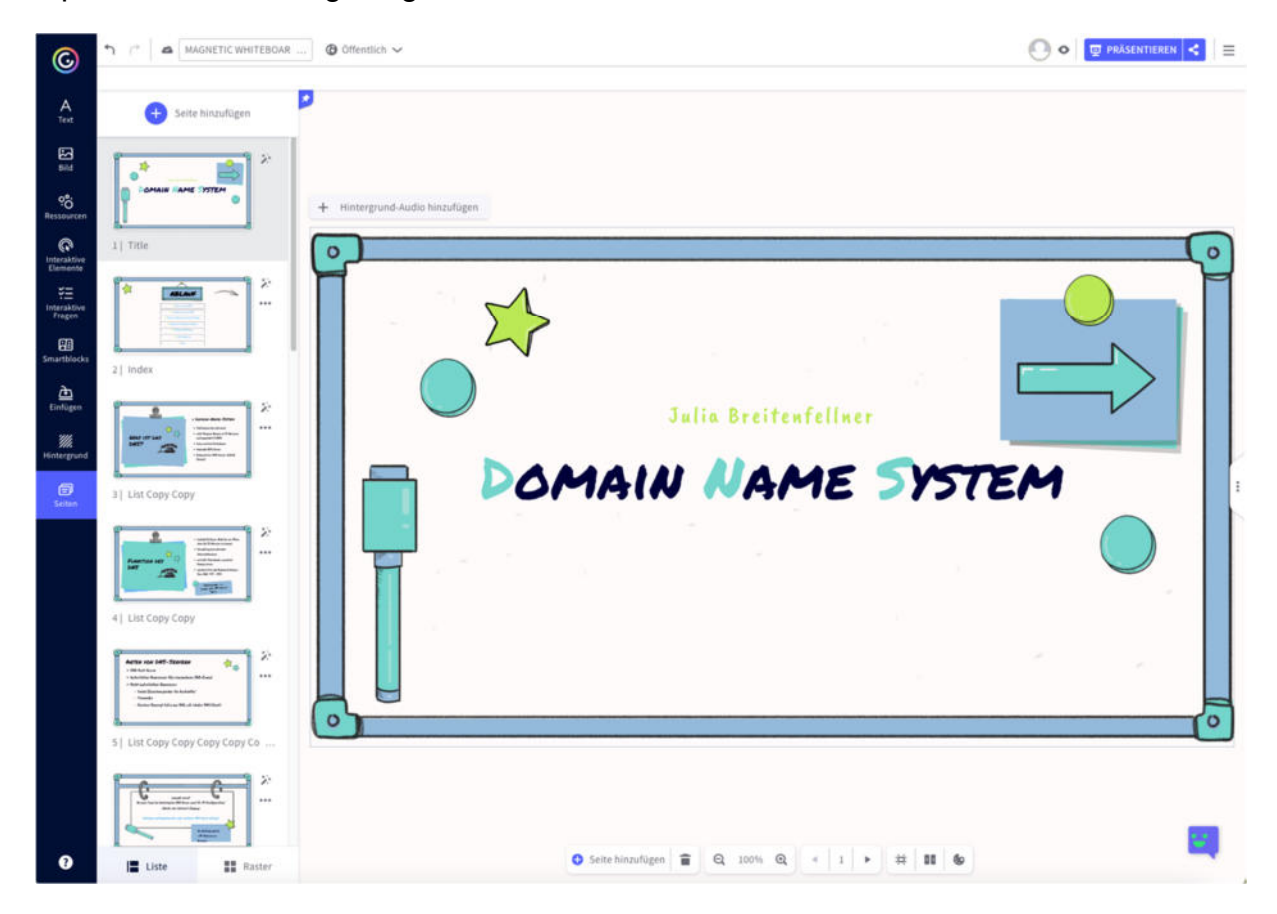

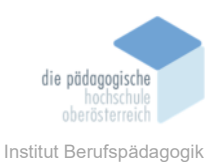

### Text

Hier können Titel, Überschriften, Fließtexte, Aufzählungen und Nummerierungen, sowie vorgefertigte Textkombinationen aus Überschrift und Fließtext eingefügt werden.

### Bild

In diesem Tab können, wie der Name schon sagt, Bilder bzw. auch GIFs eingefügt werden. Diese können über die Suche gesucht werden oder per Drag and Drop vom Computer hineingezogen werden.

### Ressourcen

Hier kann der Nutzer vorgefertigte Icons, Formen, Pfeile, Illustrationen, Silhouetten, interaktive Grafiken oder Tabellen einfügen.

### **Interaktive Elemente**

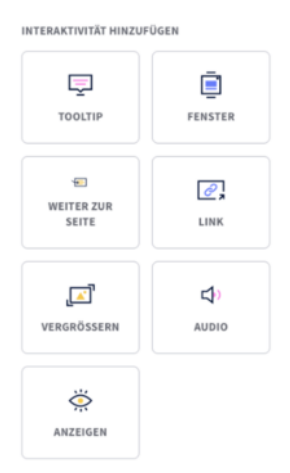

Hier kann z. B. Buttons eine Interaktivität hinzugefügt werden.

Weiters kann auch ein Countdown, eine Stoppuhr, ein Würfel, eine Münze, ein Bildkarussell oder ein Randomizer eingefügt werden.

## Interaktive Fragen

Es gibt mehrere Möglichkeiten wie Fragen in einem Quiz zum Beispiel dargestellt werden. Multiple Choice, wahr oder falsch, Bildauswahl, Sortieren sind einige davon. Andere gibt es nur in der PREMIUM Version.

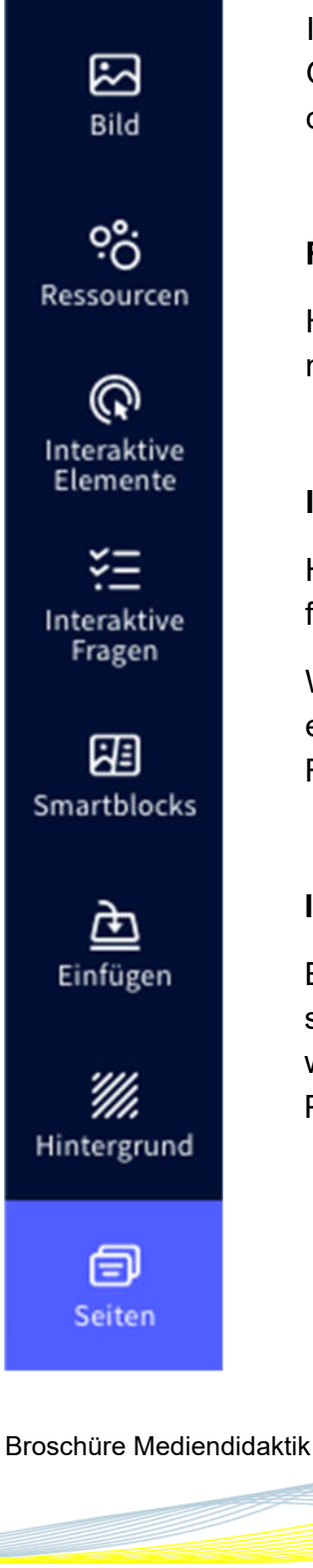

Text

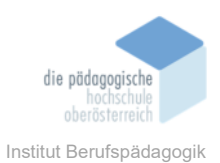

### Smartblocks

Diesen Bereich kann man mit den SmartArt in PowerPoint vergleichen. Es können Diagramme, Tabellen, Grafiken, Prozessen, Zeitpläne, Galerien, Karten, Boxen und vieles mehr eingefügt werden.

### Einfügen

Im Bereich Einfügen kann eine Audiodatei, ein Video, ein Link oder ähnliches eingefügt werden.

### Hintergrund

Dem Hintergrund kann hier eine Farbe hinzugefügt werden oder direkt ein Bild aus Pexels eingefügt werden. Auch über Galerie kann ein vorgefertigtes Bild bz. Hintergrund eingefügt werden.

### Seiten

Hier wird die Seitenauflistung angezeigt, wie oben erwähnt. Die Anzeige kann als Liste bzw. als Raster dargestellt werden. Neben der Seitenzahl wird auch eine Beschreibung angezeigt. Mit dem Zauberstab rechts neben der kleine Seitendarstellung können Seitenübergänge eingestellt werden. Mit den 3 Punkten darunter kann die ausgewählte Seite ausgeblendet werden, bzw. auch ein Passwort vergeben werden.

Ganz oben ist ein größeres Feld mit "Seite hinzufügen" – hier kann mit einem Klick eine neue leere Seite hinzugefügt werden.

![](_page_12_Picture_0.jpeg)

### Genially erstellen: Infografiken

Genially bietet die Funktion interaktive Infografiken zu erstellen. Daten können somit einfach in visuell ansprechende Inhalte aufbereitet werden. Bei der Erstellung kann zwischen horizontalen Infografiken, vertikalen Infografiken und Diagrammen gewählt werden. Ebenso kann ein Hintergrundaudio ausgewählt und verändert werden.

Auf verschiedenen Elementen können Animationen hinzugefügt werden. Beispielsweise kann einem Button ein eigenes Fenster mit weiteren Infos hinterlegt werden.

![](_page_12_Figure_4.jpeg)

Wird ein Element ausgewählt, können per Klick verschiedene Interaktivitäten ausgewählt und hinterlegt werden.

![](_page_12_Picture_6.jpeg)

![](_page_12_Picture_7.jpeg)

- **Tooltip:** Fügt einen Hinweistext hinzu. Dieser erscheint, sobald die Maus über den Auslöser bewegt wird.
- **Fenster:** Öffnet ein zusätzliches Fenster für weitere Infos. Es kann aus verschiedenen Vorlagen gewählt oder eine Seite selbst gestaltet werden. Auch Bilder, Videos und Tabellen sind möglich.
- Weiter zurEs kann auf eine weitere Seite im Projekt navigiert oder auf die Start-<br/>seite zurücknavigiert werden.

![](_page_13_Picture_0.jpeg)

| Link:       | Öffnet eine Website                                                                                                    |
|-------------|----------------------------------------------------------------------------------------------------|
| Vergrößern: | Vergrößert den Inhalt auf Vollbild                                                                                       |
| Audio:      | Beim Klick werden Sprachaufnahmen abgespielt. Es können direkt Sprachaufnahmen aufgenommen oder auch hochgeladen werden. |
| Anzeigen:   | Bietet die Möglichkeit einen Inhalt auf der Seite aufscheinen zu lassen.                                                 |

![](_page_13_Picture_2.jpeg)

### Animationseinstellungen

Einer Animation können verschiedene Einstellungen zugewiesen werden. Es kann der Einstieg als Start der Animation gewählt werden. Beispielsweise kann diese zum Einstieg, Kontinuierlich oder beim Verlassen eingestellt werden.

Ebenso kann festgelegt werden, ob diese Animationen mit einem Hover über das Objekt oder mit einem Klick gestartet wird.

Verschiedene Effekte ermöglichen ein Erscheinen, Drehen, Einschalten oder Vergrößern der gewünschten Inhalte. Dauer und Geschwindigkeit können ebenfalls in den Einstellungen festgelegt werden.

#### RICHTUNG

O Keine

O Fokus

O Einschalten

O Aufprallen

O Drehen

Effekt umkehren

START (Sek.)

GESCHWINDIGKEIT

O Erscheinen

O Vergrößern

O Rutschen

O Wirbeln

O Einrollen

![](_page_13_Picture_11.jpeg)

Langsam

![](_page_14_Picture_0.jpeg)

### Genially erstellen: Gamification (Escape Room, Quiz)

Im Bereich Gamification können Escape Rooms und Quiz erstellt werden.

![](_page_14_Picture_3.jpeg)

Mit einem Klick auf "Diese Vorlage verwenden" kommt man in den Bearbeitungsmodus. Es funktioniert grundlegend nicht anders als bei Präsentationen.

![](_page_14_Picture_5.jpeg)

Auf der linken Seite ist ebenfalls die Seitenleiste mit allen Funktionen.

Das Besondere daran ist aber, dass bei Quizfragen auch die Antwort hinterlegt werden kann und somit ein "echtes" Quiz erstellt werden kann.

Broschüre Mediendidaktik

![](_page_15_Picture_0.jpeg)

![](_page_15_Picture_1.jpeg)

Zu Beginn wird einem ein Fenster angezeigt, wo man einstellen kann, dass die interaktiven Fragen auch ausgewertet werden können.

### **Interaktive Fragen**

Mit einem Doppelklick auf die Fragenbox öffnet sich eine weitere Seitenleiste mit den Optionen für interaktive Fragen. Hier kann die Frage samt den Antworten hinterlegt werden. Auch das Häkchen kann bei der richtigen Antwort gesetzt werden. Wenn man nicht will, dass jeder Nutzer die selbe Reihenfolge der Antworten hat, kann man den Schieberegler weiter unten aktivieren, dann mischt das System die Antworten für jeden Benutzer.

![](_page_15_Picture_5.jpeg)

![](_page_16_Picture_0.jpeg)

![](_page_16_Figure_1.jpeg)

Im nächsten Tab "Aktionen" können die Interaktionen rund um die Frage eingefügt werden. Es kann zum Beispiel eingestellt werden, dass die richtige Antwort beim Absenden angezeigt wird.

Es können auch Nachrichten für die richtige bzw. die falsche Auswahl hinzugefügt werden. Die bekommt der Nutzer nach Auswahl und Bestätigung der Antwort. Auch kann der Übergang zum Beispiel zur nächsten Seite eingefügt werden.

Im nächsten Tab "Gestaltung" kann das Layout der Frage angepasst werden. Horizontal oder vertikal, dunkel oder hell bzw. auch eigene benutzerdefiniert.

Die Nutzer können selbstständig das Quiz oder den Escape Room lösen. Dem Besitzer wird die Auswertung angezeigt. Somit eine tolle Möglichkeit auch in der Schule das Tool einzusetzen.

![](_page_17_Picture_0.jpeg)

### Genially erstellen: Interaktives Bild

Genially bietet die Funktion, Bilder interaktiv zu gestalten. Fotos, Diagramme, Pläne, Karten und Screenshots können durch Animationen erlebbar gemacht werden.

| 0                              | ↑ C <sup>+</sup> & Wesentliches Interaktiv | 🖍 Entwurf 🗸 😽 UPGRADE FÜR DEIN MODELL 🛛 💭 💿 📊 📮 PRÄSENTIEREN < 🚍                                 |
|--------------------------------|--------------------------------------------|--------------------------------------------------------------------------------------------------|
| •                              | 2                                          |                                                                                                  |
| A<br><sub>Text</sub>           | Interaktive Elemente                       | + Hintergrund-Audio hinzufügen                                                                   |
| <u>الا</u>                     | Suche nach interaktiven El Q               | ٦                                                                                                |
| eo.<br>Ressourcen              | Buttons Mehr anzeigen                      | "Your content is good, but it'll<br>engage much more if it's                                     |
| (C)<br>Interaktive<br>Elemente | ⑧ ⊙ ⊙ ⊘                                    | interactive."<br>- Genially WOW effect                                                           |
| ¥Ξ<br>Interaktive              | 🛛 🔿 🛨 🗓                                    |                                                                                                  |
| Smartblocks                    | Text button → Next                         | Did you know that Genially allows you to share your creation directly, with no need to download? |
| <u>ک</u><br>Einfügen           | Widgets new                                | All ready for your audience to view it from any device and share it anywhere.                    |
| <b>///</b><br>Hintergrund      | * 01:00 ° 00:00                            | L J                                                                                              |
| ð                              | Countdown Stoppuhr                         | ◆ Seite hinzufügen 👕 🔍 100% 🍳 < 1 🕨 🗰 🐿                                                          |

Es können eigene Bilder und GIF's per Drag and Drop hinzugefügt werden. Das Bild wird im Hintergrund angezeigt. Auf diesem können verschiedene interaktive Elemente eingefügt werden. Genially stellt hierfür eine große Bibliothek an Buttons und Schaltflächen in verschiedenen Designs zur Verfügung.

![](_page_17_Picture_5.jpeg)

Durch ein neues Feature können auch verschiedene vorgefertigte Widgets eingefügt werden. Beispielsweise kann ein Countdown, eine Stoppuhr, ein Würfel oder eine Münze, sowie ein Bilderkarussell im interaktiven Bild integriert werden.

Das Einfügen von interaktiven Grafiken ist ebenfalls möglich und auch wie bei anderen Projekten können die Standardinteraktionen, wie Tooltips oder eigene Fenster eingefügt werden.

![](_page_18_Picture_0.jpeg)

#### **Genially erstellen: Video**

![](_page_18_Picture_2.jpeg)

Nach Auswahl einer passenden Vorlage, wird dem Ersteller eine Vorschau der Video-Vorlage gezeigt. Um die Vorlage zu benutzen, muss der Button "diese Vorlage verwenden" geklickt werden.

Zu Beginn wird im Bearbeitungsmodus ein Fenster geöffnet, wo der Ersteller aus der Vorlage die Seiten auswählen kann, welche er gerne für sein eigenes Video benutzen möchte. Diese Funktion kann aber im Nachhinein auch über den Button "Seite hinzufügen" aufgerufen werden.

|                                    | Seite h                               | inzufügen          |                          |
|------------------------------------|---------------------------------------|--------------------|--------------------------|
| Sortage                            | Alle auswählen                        |                    |                          |
| Genlally-Vorlagen Meine Kreationen | Blank                                 | MEET HE<br>TEACHER | Welcome<br>to the class! |
|                                    | Blank<br>BE - N Y EN DA<br>a la clase | 1   COVER          | 2   WELCOME              |
|                                    | 3   BIENVENIDO                        | 4   PRESENTATION   | s   RULES                |

Die bereits animierten Vorlage-Seiten können nun nach Belieben bearbeitet werden. Es können auch hier aus der linken Seitenleiste Text, Bild usw. eingefügt werden (wie in allen anderen Geniallys ebenfalls).

Mit einem Klick auf "Präsentieren" rechts oben kann das Video präsentiert werden.

![](_page_19_Picture_0.jpeg)

### Genially erstellen: Leitfaden (Guide)

Ein interaktiver Leitfaden ermöglicht es, durch die Integration eines Menüs, eine gegliederte Ansicht von Inhalten zu erhalten. Durch diese kann sich der Nutzer selbst navigieren. Leitfäden können vor allem für Anleitungen, Kataloge, Branding Unterlagen oder Aufbereitung von Lehrunterlagen verwendet werden. Genially bietet auch hier eine Vielzahl an Vorlagen für verschiedenste Bereiche an. Ebenso sind Basic Vorlagen im System vorhanden.

Leitfaden

![](_page_19_Picture_4.jpeg)

![](_page_19_Picture_5.jpeg)

Verwendet man eine Basic Vorlage, kann auch die Farbpalette verändert werden. In der linken Leiste erhält man einen Überblick über alle Seiten im Guide. Seiten können hinzugefügt und bearbeitet werden.

Wird eine Seite erstellt oder bearbeitet, können dort wieder alle Interaktionen ausgewählt werden. Um einen Guide zu erstellen, benötigt man entweder ein Menü oder einen Index für die Navigation. Dort können die verschiedenen Themengebiete auf die jeweilige Seite verlinkt werden und von diesen Seiten wird dann wieder zurück auf die Index Seite oder Startseite verlinkt.

Somit ist es möglich, dass sich der Nutzer selbständig durch die Inhalte klicken und die Informationen konsumieren kann.

![](_page_20_Picture_0.jpeg)

### Genially erstellen: Lehrmaterialien

In Genially findet man einen eigenen Menüpunkt für Lehrmaterialien. Dort gibt es die Unterteilung in Lernmodule und Bildungsressourcen. Es können eigene Lernmodule importiert oder aus bestehenden Vorlagen gewählt werden.

#### Erstelle ein genially aus einer anderen Datei

![](_page_20_Picture_4.jpeg)

Möchte man selbständig ein Lernmodul erstellen, können auch eigene Inhalte importiert und im Anschluss bearbeitet werden.

Die Funktion PowerPoint oder Google Slides zu importieren, steht nur in der Premiumvariante zur Verfügung. Bilder können hingegen auch in der kostenfreien Version hinzugefügt werden.

### Lernmodule

Unter Lernmodulen stehen viele verschiedene Vorlagen aus verschiedenen Fachgebieten zur Verfügung. Eine genaue Sortierung nach Fächergruppen gibt es jedoch nicht. Die Templates können je nach Wunsch angepasst und adaptiert werden und werden nach und nach um weitere Module ergänzt.

![](_page_20_Picture_9.jpeg)

![](_page_21_Picture_0.jpeg)

### Bildungsressourcen

Bei den Bildungsressourcen handelt es sich um unterstützende Materialien für den Unterricht. Beispielsweise sind dort Mindmaps, digitale Tafelbilder, Infografiken oder Zertifikate zu finden.

Durch die ansprechende Gestaltung eigenen sich diese besonders gut als Unterstützung im Schulbereich. Infos für Schüler\*innen können so schnell und informativ aufbereitet werden. Es gibt eine Vielzahl an Vorlagen aus verschiedensten Bereichen. Viele davon können auch im bestehenden Design direkt übernommen werden. Natürlich können auch hier verschiedenste Anpassungen vorgenommen werden und die Kreationen für den eigenen Unterricht adaptiert werden.

|                               |                      |                        | 234567890                                   | 8 VALUAT |
|-------------------------------|----------------------|------------------------|---------------------------------------------|----------|
| Evaluation of<br>the criteria | Performance<br>level | eumerical<br>reference | Evaluation criteria                         | YES/NO   |
| Five Criteria<br>Proves       |                      |                        | Lorem ipsum dolor sit arnet adipiscing elit |          |
| Four proven<br>criteria       |                      |                        | Lorem ipsum dolor sit amet adipiscing elit  | -        |
| These Criteria<br>Proven      |                      | -                      | Lorem ipsum dolor sit amet adipiscing elit  | -        |
| Tero Criterria                |                      | -                      |                                             | -        |

EDUCATION CHECKLIST

![](_page_21_Figure_6.jpeg)

![](_page_21_Picture_7.jpeg)

![](_page_21_Picture_8.jpeg)

BACK TO SCHOOL AGENDA

|   | WEEKLY AGENDA |          | 9-15                                |
|---|---------------|----------|-------------------------------------|
|   |               | <u>l</u> |                                     |
|   | •             | • •      |                                     |
| 1 |               | Lou p    | un delor al anat consectations all' |

HAND-DRAWN CHILDREN'S AGENDA

![](_page_21_Picture_12.jpeg)

ILLUSTRATED GRAPHIC ORGANIZER

<image><image><image><section-header><section-header><section-header><section-header><section-header><section-header><section-header>

SIMPLE CERTIFICATE

![](_page_22_Picture_0.jpeg)

### Fazit

Genially ist ein sehr vielseitiges Tool, dass sowohl in der Privatwirtschaft als auch im Schulbereich in vielen Bereichen unterstützen kann. Genially ermöglicht eine schnelle und unkomplizierte Aufbereitung von ansprechenden Unterlagen. Das Tool bietet eine Vielzahl von verschiedenen interaktiven Projekten. Präsentationen, interaktive Infografiken und Bilder und auch Videos und Games können im Handumdrehen aufbereitet werden. Besonders unterstützend sind die Vorlagen, die auch in der kostenlosen Variante zahlreich zur Verfügung gestellt werden. Die Oberfläche ist so gestaltet, dass sich der Benutzer leicht zurechtfindet und mit fortlaufenden Schritten durch die Erstellung von Projekten geleitet wird. Hilfreiche Tipps erhält man ebenfalls direkt im Tool oder auch auf der Hilfeseite von Genially. Nach einer kurzen Einarbeitungszeit findet man sich dadurch aber leicht zurecht. Wird eine bestehende Vorlage gewählt kann diese rasch adaptiert und auf die eigenen Bedürfnisse zugeschnitten werden. Auch die Möglichkeit zur Zusammenarbeit ist gegeben und Projekte können für andere Benutzer per Mausklick freigegeben werden, um in Echtzeit gemeinsam an diesen Arbeiten zu können.

Für Lehrpersonen ist Genially eine moderne und effektive Möglichkeit, um den Unterricht interaktiver zu gestalten. Durch die Aufbereitung von interaktiven Inhalten und Lehrmaterialien können die Lernenden für verschiedene Themen motiviert werden. Auch spielerische Aufbereitungen und Gamification können bei der Erreichung der pädagogischen Ziele, Unterstützung bieten. Durch die Analysefunktion können auch die Interaktionen der Schülerinnen und Schüler genau im Auge behalten werden.

Vor allem für den E-Learning Bereich oder Flipped Classroom Ansatz, bietet das Tool sehr viele Möglichkeiten. Lernstrecken können mittels bestehender Vorlagen rasch erstellt und an die Lernenden weitergegeben werden, ohne dass diese zwingend einen Benutzer anlegen müssen.

Zusammenfassend lässt sich sagen, dass Genially ein vielseitig einsetzbares Tool ist. Vor allem im Schulbereich, lässt sich damit vieles mit geringem Aufwand aufbereiten. Ein großer Vorteil ist, dass wesentliche Funktionen auch in der kostenlosen Variante gut umsetzbar sind. Es kann auch in der kostenlosen Variante aus vielen verschiedenen Projektvorlagen gewählt werden.

Für den Schulbereich ist das Tool sehr empfehlenswert, da es kostenfrei viele Funktionen bietet und auch schon zahlreiche Vorlagen für den Schulbereich zur Verfügung gestellt werden.